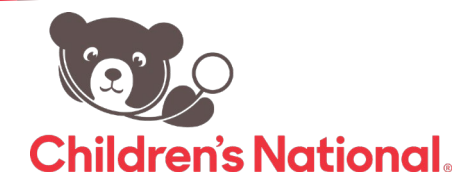

## Can I Download Other Forms on the Portal?

Follow these quick steps to login to view your child's records

1. After logging into the portal, you will see the home dashboard.

 On the left side, in the navigation pane select **Medical Records** and you will see the option for **Documents.**

| Childrens National                     |                                                                                       |             |                                                      |                                          |                             | () Hore              | 🗧 Cantole a Espoñol | () signo    |
|----------------------------------------|---------------------------------------------------------------------------------------|-------------|------------------------------------------------------|------------------------------------------|-----------------------------|----------------------|---------------------|-------------|
| Hi A<br>Chiefe<br>My Accessed          | ( <b>bby</b> ,<br>ns National Primary Care Your Wedle<br>me to our Patient Portial    | 21Hone      |                                                      |                                          |                             |                      |                     |             |
| Verages<br>start Incords<br>protocords |                                                                                       | e<br>Ver Kl | 5<br>urreat                                          | NESSAGES                                 | e<br>two d                  | 6<br>Vecostors<br>C  | URRENT INEDICATION  | e<br>Uev Al |
| Tenters 200 MXX A                      | Alsan Bellard<br>Children's Katorel at Anacosta<br>2101 MJX Jr Averue SE,Weitnigton,S | ×2.         | M Special Messi<br>Primary Care<br>Mipsil/ustext.eck | ge From Children&e<br>Indexebramius/rend | #3Rs National<br>05/50/2020 | # Levenorg<br>1.5 MG | estrel              | 913         |
| $\sim$                                 |                                                                                       |             | A COMPANY INCOME.                                    |                                          |                             |                      |                     |             |

| Medical Records | Visit Summary        |
|-----------------|----------------------|
| Ē               | Current Medications  |
| Appointments    | Referrals            |
| Questionnaires  | Lab Results          |
| <u>اين</u>      | Immunization History |
|                 | Documents            |
| Education       | Televisit Compatib   |

3. Here, you can see all documents your healthcare provider has sent to the patient portal. You will also be able to download any of your child's documents.

## YOUR DOCUMENTS

| Document Name                                       | Published Date  |
|-----------------------------------------------------|-----------------|
| 2021-03-03 Healthform                               | 03/03/2021      |
| Logging into eCW                                    | 11/18/2020      |
| Scheduling CMC - GB 20Sep2018                       | 08/21/2020      |
| SKP Entering POCT Results                           | 08/21/2020      |
| Childrens Health Center Standardized Schedule Guide | 08/19/2020      |
| eCW Patient Portal Overview - May2020               | 07/20/2020      |
| C H 44 Page                                         | e 1 of 1   )+ + |